# ΜΕΟΙΛ ΝΛΥΙ

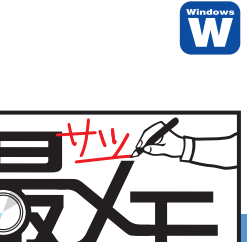

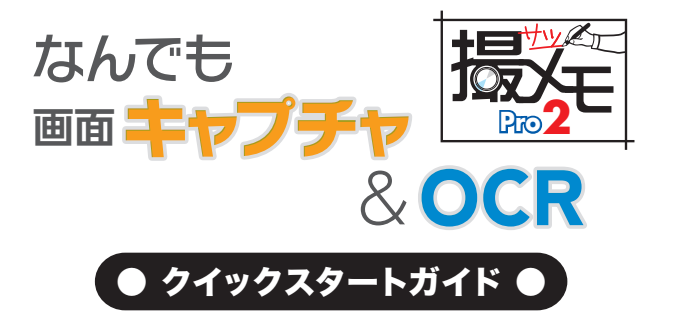

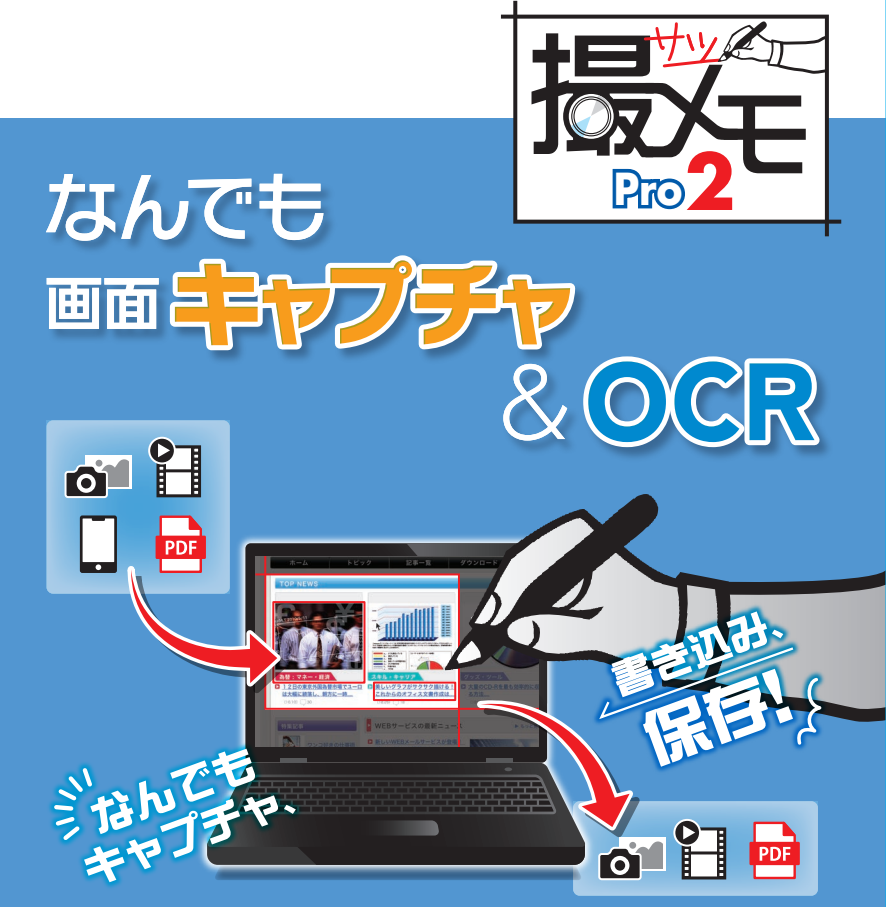

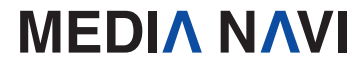

クイックスタートガイド

このたびは、"なんでも画面キャプチャ & OCR [撮メモPro 2](以下、"撮メモPro 2"と します)"をお買い上げいただき、誠にありがとうございます。 本ソフトは、パソコンの画面を素早く撮影できる画面キャプチャソフトです。

#### 本製品ご使用条件

株式会社メディアナビ(以下"弊社"とします)は、本製品の使用に関し下記の条件を設定しています。 1. 本製品を開封した時点より、本製品の使用条件が有効になります。

- 1. 本製品を開到した時点より、本製品の使用条件が有効になります。
- 2. 本製品を賃貸業(レンタルやリース)に使用することはできません。
- 3. 本製品の全部または一部を無断で複製・転載したり、
  - 第三者に販売・譲渡することはできません。
- 弊社は、いかなる場合も本製品使用に起因するどのような事態に対しても 一切責任を負いません。
- 5. 開封後の返品は、お断りします。

#### クイックスタートガイド(本書)について

本書は、インストール・アンインストール方法及び操作の流れと画面推移を説明します。 操作方法の詳細はヘルプを参照してください。

#### ヘルプを表示するには

"撮メモPro 2"の起動後、メニューバーの [ヘルプ]-[ヘルプ]を選択するか、キーボードの F1キーを押すと参照することができます。

#### 動作環境

 対応OS:日本語 Windows<sup>®</sup> 10 / 8.1 / 7 ※64ビット / 32ビットの両OS対応 ※管理者以上の権限が必要です。
 ディスプレイ:1024x768ドット、HighColor(32,000色)以上表示可能なモニター
 ハードディスク:100MB以上(撮影した画像の格納用に別途空き容量が必要)
 CPU/メモリ:ご利用のOSが推奨する環境以上
 その他:

#### CD-ROMドライブ

.NET Framework 4.5以上(Microsoft .NET Frameworkは、Windows Updateあるいは Microsoftのページから無料で入手することができます。)

#### パッケージに同梱されるもの

●CD-ROM ●ユーザー登録カード

## インストールについて

### 【インストール】

"撮メモPro 2"のインストールとアンインストール、およびアップデートの際には、管理者以上の 権限を持ったアカウントで実行してください。

また、「ユーザーアカウント制御」の画面が表示された場合は、【はい】を選択してください。

### STEP 1

Windowsを起動します。他のプログラムを起動 している場合は、終了します。"撮メモPro 2"の CD-ROMをドライブにセットします。

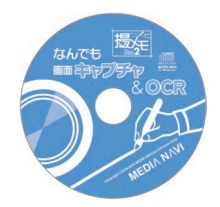

### STEP 2

右図のようなセットアップ画面が表示されますの で、<次へ>ボタンを押し、画面上の指示に従っ て進んでください。

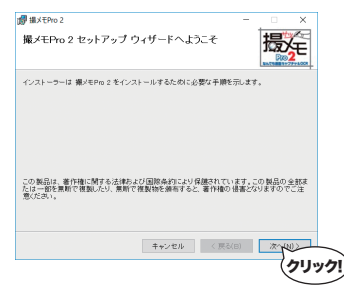

#### STEP 3

インストールの準備ができましたので、<次へ> ボタンを押し、インストールを完了します。

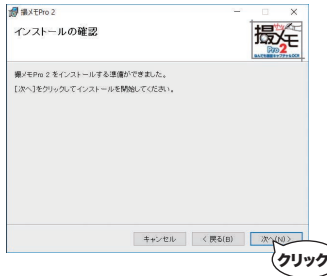

## 撮メモの起動

スタートボタンからく撮メモPro 2>を選択します。 またはWindowsタスクバーの"撮メモ"アイコンをクリックし、 [撮メモPro 2を開く(A)]を選択します。

| 撮メモPro 2を開く(A) |     |
|----------------|-----|
| キャプチャ(C)       | •   |
| ホットキー情報表示      |     |
| 設定(S)          |     |
| ヘルプ(H)         |     |
| 終了(X)          |     |
| ^              | . 🧹 |

タスクバーに"撮メモ"アイコンが表示されていない場合は、「タスクバーに表示するアイコンを 選択] 画面から"撮メモPro 2"を[オン]にしてください。「タスクバーに表示するアイコンを 選択] 画面を開くには、スタートボタン横の検索窓から「タスクバー」と検索します。

| ← | 設定                    | - | × |
|---|-----------------------|---|---|
| ŵ | タスク バーに表示するアイコンを選択します |   |   |
| 0 | 撮メモPro 2  あ オン        |   |   |

Windows8以前のOSでは[通知領域アイコン]の設定画面で"撮メモPro 2"のアイ
 コンの動作を[アイコンと通知を表示]に設定します。[通知領域アイコン]画面は
 タスクバーの 「ボタンから[カスタマイズ]をクリックすると表示されます。

## 製品版へ移行

### 【シリアル番号】

"撮メモPro 2"は、シリアル番号を登録することにより体験版の制限が解除され、製品版として動作します。

※「シリアル番号」は、ユーザー登録カードに記載しています。

ダウンロード版の場合は購入サイトよりメール等で発行されます。 ※シリアル番号の登録にはオンラインでの認証が必要です。

また、シリアル番号1つにつき1台のPCのみ利用可能です。

#### STEP 1

[ヘルプ(H)]-[製品版へ移行(L)]を選択します。

### STEP 2

シリアル番号を入力し、<登録>ボタンを押してください。 フル機能が使える製品版として動作するようになります。

✓ 体験版では出力画像や動画に撮メモのロゴを付加します。

製品版を購入してシリアル番号を登録することで制限を解除できます。

## アンインストールについて

アンインストールはインストールの逆の作業のことで、HDDへ複写されたプログラムを削除 する作業です。アンインストールの方法は数種類ありますが、その中で代表的な方法をご紹 介します。

### 【[コントロールパネル]からのアンインストール】

 コントロールパネルの[プログラム]-[プログラムのアンインストール]を選択して下さい。 Windows8以降のOSでは、スタートメニューからアプリの一覧画面を表示後、"撮メモ Pro 2"のアイコンを右クリックし、表示された[アンインストール]メニューからも[プログ ラムのアンインストール]画面を表示することができます。

2.表示されたリストから"撮メモPro 2"を右クリックし、[アンインストール(U)]を選択します。

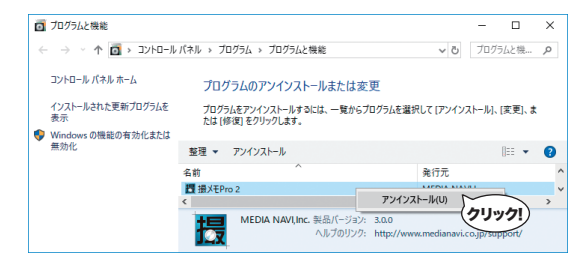

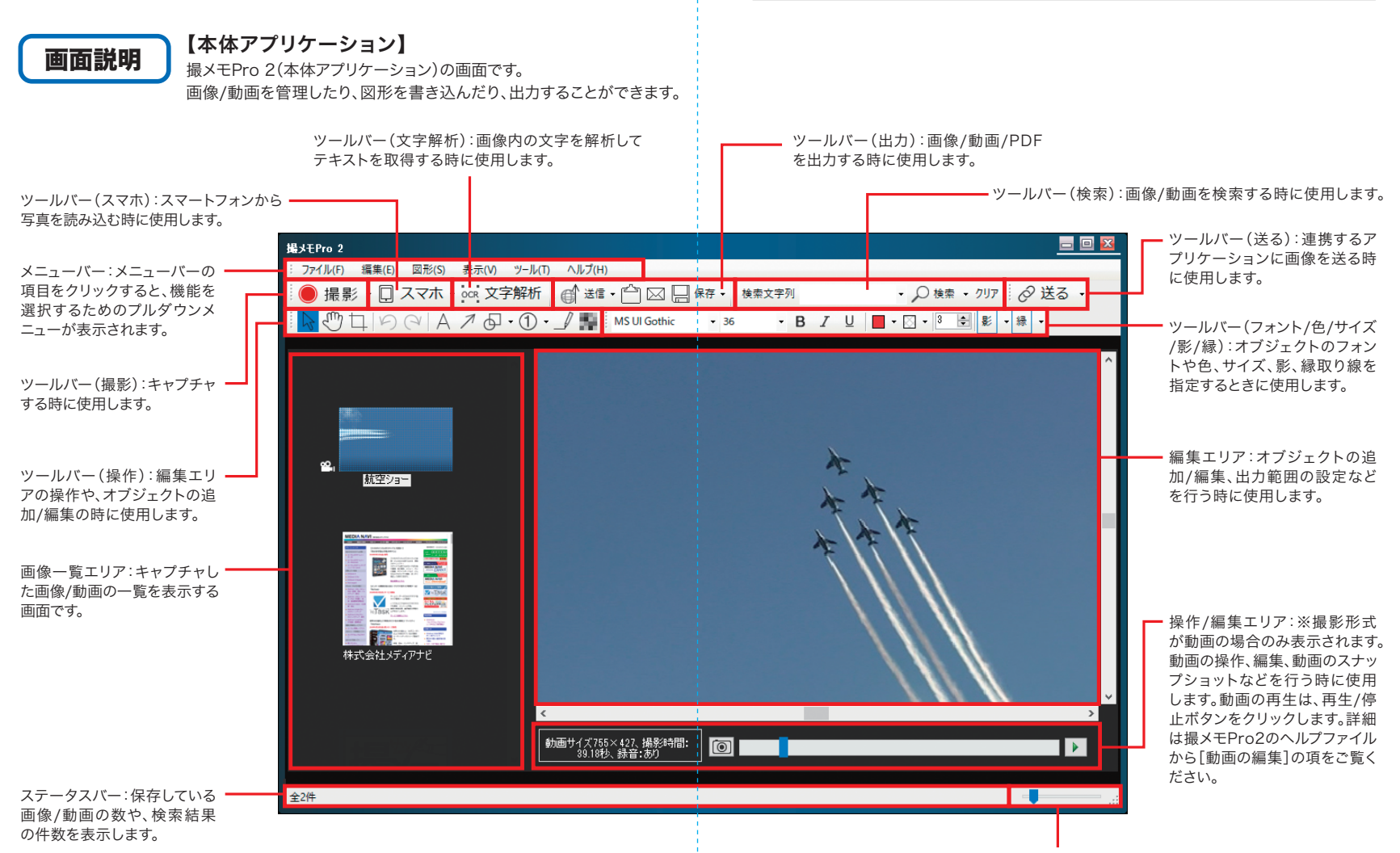

ズームスライダー:スライダーをドラッグして、左右に動かすことができます。 左に動かすと編集エリアの表示倍率を小さくし、右に動かすと表示倍率を大きくします。

#### 【常駐アプリケーション】 常駐アプリケーションは画面右下のタスクトレイ 撮メモPro 2を開く(A) キャプチャ(C) から開くことが出来ます。 デスクトップ全体(D)... ホットキー情報表示 アクティブウィンドウ(A)... 撮メモPro 2 の本体アプリケーションを起動したり、 設定(S)... 選択(S)... キャプチャ方法に関する設定を行ないます。 ヘルプ(H) 詳細は撮メモPro 2のヘルプファイルから、「常駐アプリ 終了(X) ケーションの設定]の項をご覧ください。 撮メモPro 2を開く(A) 設定(S) 「撮メモPro 2」の本体アプリケーション ホットキーやキャプチャ方法に関する設定 (P.4)を起動します。 を行ないます。 キャプチャ(C) ヘルプ(H) ヘルプファイルを表示します。 キャプチャを開始します。 ホットキー情報表示 終了

ホットキー(マウスを使わず、キーボードの組 常駐アプリケーションを終了します。 み合わせでキャプチャを実行する機能)の設 定内容を表示します。

## 撮影方法

### 【デスクトップ全体キャプチャ】

デスクトップ全体(全画面)を撮影することができます。

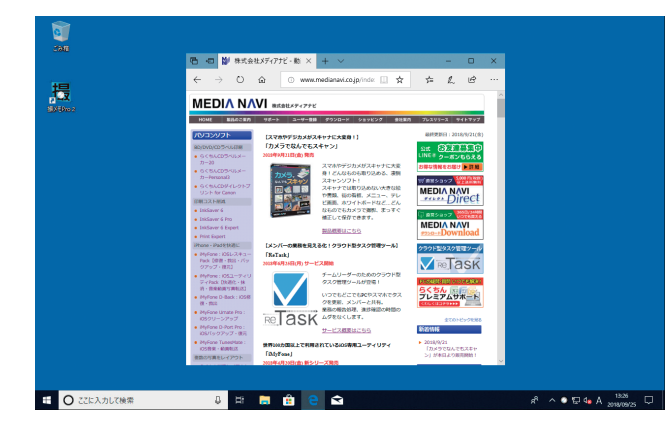

### 【アクティブウィンドウキャプチャ】

アクティブウィンドウを撮影することができます。

アクティブウィンドウとは、操作の対象となっているウィンドウのことで、複数ウィンドウが ある場合は画面の一番手前に表示されることが多いです。

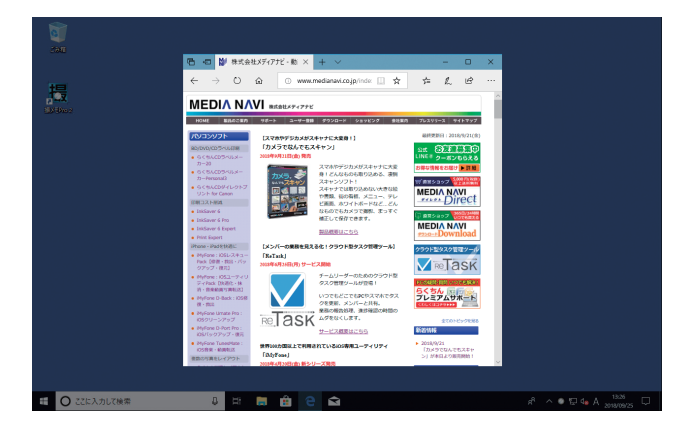

### 【選択キャプチャ】

自由に範囲を選択し撮影することができます。

また、ウィンドウや、ウィンドウ内の一部をマウスで選択し撮影することも可能です。

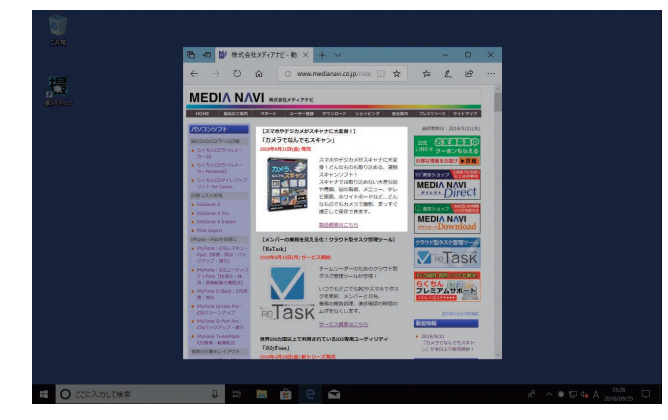

## スマートフォンとの接続

Wi-Fi環境があれば、iPhoneやAndroidなどのスマートフォンで撮影した写真を "撮メモPro 2"に読み込むことができます。

### 【操作の流れ】

パソコンとスマートフォンが同じWi-Fi環境に接続している状態で操作してください。

### STEP 1

スマートフォン用のアプリ"SMACom Wi-Fi写真転送"(無料)をインストールします。 下記のQRコードを読み込むか、Google play (Andoroid版)またはApp StoreiOS版)で 「smacom」と検索してアプリのページにアクセスし、ダウンロードしてください。

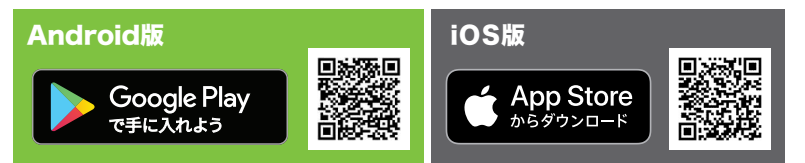

### STEP 2

スマートフォン側の設定を行います。

"撮メモPro 2"と接続するための合言葉を設定し、接続先のURLを確認します。

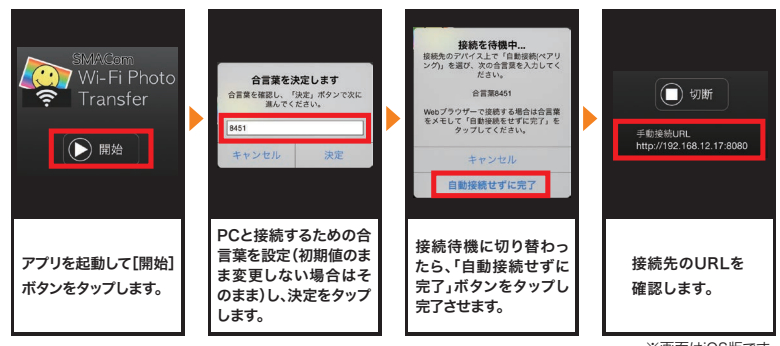

※画面はiOS版です。

### STEP 3

"撮メモPro 2"に接続設定を行います。

ツールバーの[スマホ]-[接続設定(S)]または[ファイル(F)]-[取り込む(I)]-[スマート フォンから(S)]-[接続設定(S)]を選択します。

オプション画面にSTEP2で設定した合言葉とURLを入力し、OKをクリックします。

|                             |   | 771    | イル(F) 編集(E) 図形 | ≶(S) | 表示(V) ツール(T) ヘルプ(H) |        |                             |
|-----------------------------|---|--------|----------------|------|---------------------|--------|-----------------------------|
|                             |   |        | 取り込む(1)        | •    | ディスクから(D) Ctrl+O    | $\sim$ | □□ 保存 • 検索文字列               |
| 最新の1枚をインホート(1) Ctrl+Shift+O |   |        | 静止面出力(O)       | •    | スマートフォンから(S)        |        | 一覧から選択(L) ▶                 |
| 一覧から選択(L)                   |   |        | 勤画出力(V)        | •    |                     |        | 最新の1枚をインポート(1) Ctrl+Shift+O |
|                             | 0 | $\geq$ | 電子メールの送信(M)    |      |                     |        | 据编辑定(S)                     |
| 接続設定(S)                     |   |        | 撮メモPro 2の終了(X) |      |                     |        | 35.95.6c.8c.(0)m            |

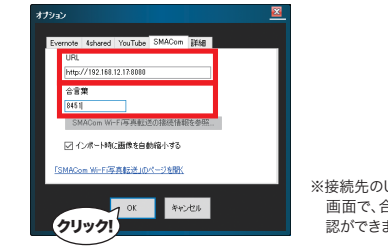

※接続先のURLは、アプリのメイン 画面で、合言葉は設定画面で確 認ができます。

Windows版SMACom Wi-Fi写真転送(別売)がインストールされている場合、 接続情報を引き継ぐことができます。

### STEP 4

#### スマートフォンの写真を読み込みます。

ツールバーの[スマホ]または[ファイル(F)]-[取り込む(I)]-[スマートフォンから(S)]を選択します。 [最新の1枚をインポート(1)]を選択すると、最後に撮影した写真1枚を取り込みます。 [一覧から選択(L)]を選択すると、最新の写真から5枚ずつ一覧表示されますので、取り込 みたい写真をクリックします。

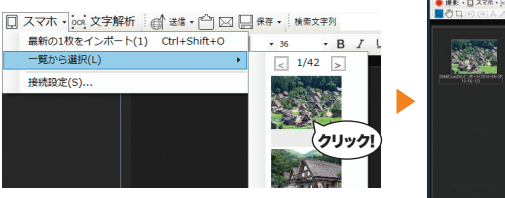

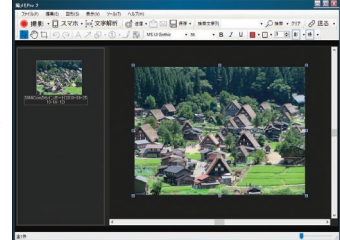

## 取り込み方法

"撮メモPro 2"は、画像ファイルやPDFファイルを読み込めます。

ファイルの読み込みはメニューバーの[ファイル(F)]-[取り込む(I)]-[ディスクから(D)]を選択、 ファイルを指定して読み込みます。

読み込み可能なファイル形式は、 PNG、JPEG、GIF、TIFF、BMP、PDF です。

また、画像一覧エリアへファイルを

ドラッグ&ドロップして読み込むこと

 ファイル(F) 編集(E) 図形(S) 表示(V) ツール(T) ヘルプ(H)

 取り込む(I)

 静止面出力(O)

 静止面出力(V)

 電子メールの送信(M)

 撮メモPro 2 の終了(X)

## 出力方法

もできます。

画像を出力する場合は、本体アプリケーションの画像一覧エリアの画像を選択して、使用するア プリケーションにドラッグ&ドロップすることで貼り付けることができます。

またツールバーのアイコンをクリックしてメール、Twitter、Evernoteに送信することもできます。

静止画の保存形式はPNG、JPEG、GIF、TIFF、BMPの各画像形式のほか、PDFファイル として保存することができます。

動画は出力先の形式に合わせてエンコードすることができ、動画の保存形式は、MPEG-4、 MPEG-2、WindowsMediaVideo8に対応しています。

| 【静止画出力】                                                                                                    |                                                                           | 【動画出力】                                                                                                    |
|----------------------------------------------------------------------------------------------------|---------------------------------------------------------------------------|----------------------------------------------------------------------------------------------------|
| ファイル(F)         編集(E)         図形(S)         部           取り込む(n)         ・         ・         ・         ・         ・         ・         ・         ・         ・         ・         ・         ・         ・         ・         ・         ・         ・         ・         ・         ・         ・         ・         ・         ・         ・         ・         ・         ・         ・         ・         ・         ・         ・         ・         ・         ・         ・         ・         ・         ・         ・         ・         ・         ・         ・         ・         ・         ・         ・         ・         ・         ・         ・         ・         ・         ・         ・         ・         ・         ・         ・         ・         ・         ・         ・         ・         ・         ・         ・         ・         ・         ・         ・         ・         ・         ・         ・         ・         ・         ・         ・         ・         ・         ・         ・         ・         ・         ・         ・         ・         ・         ・         ・         ・         ・         ・         ・         ・         ・         ・ | 転(V) ジール(T) ヘルブ(H)<br>                                                    | ファイル(F) 編集(E) 図形(S) 表示(V) ソール(T) ヘルブ(H)       取り込む(I)       費止面出力(O)       動画出力(V)       素示(X)       第二日二カ(V)       素示(X)       第二日二カ(V)       素示(X)       第二日二カ(V)       第二日二カ(V)       第二日二カ(V)       第二日二カの送信(M)       福太モPro 2 の終了(X) |
|                                                                                                    | 出力範囲リセット(A) Ctrl+D<br>出力範囲のコピー(Y) Ctrl+Shift+C<br>出力ファイル名 →<br>出力ファイル形式 → |                                                                                                    |
| ☆ 複数ページの                                                                                                    | PDFファイルは、1ページ                                                             | ずつ画像として読み込まれます。                                                                                                    |

また、複数画像を選択してPDF形式で出力すると、1つのPDFファイルとして出力されます。

キャプチャ画像や読み込んだ画像、PDF、動画に文字や図形を書き込むことができます。

| A                                                                           | A 文字を追加します。文字を追加したい場所にドラッグ操作をすることで範囲を選択できます。<br>キャレットが表示されたら文字を入力します。                                                                                                    |                               |                     |                                            |                    |                                              |  |
|-----------------------------------------------------------------------------|----------------------------------------------------------------------------------------------------|-------------------------------|---------------------|--------------------------------------------|--------------------|----------------------------------------------|--|
|                                                                             | MS UI Gothic                                                                                                    | <b>v</b> 20                   | •                   | フォント、サイズの変更                                | Ī                  |                                              |  |
|                                                                             | B 太字                                                                                                    |                               | Ū                   | 斜体                                         | Ū                  | 下線                                           |  |
| 7                                                                           | 矢印を追加します。矢印を追加したい場所にドラッグ操作をすることで範囲を選択すること<br>ができます。マウスを離した地点に矢印の頭が作成されます。                                                                                                    |                               |                     |                                            |                    |                                              |  |
| <del>0</del> •                                                              | □ 四角・楕円を追加します。▼ボタンから<四角>または<楕円>を選んでチェックを入れておきます。オブジェクトを追加したい場所にドラッグ操作をすることで範囲を選択できます。                                                                                                    |                               |                     |                                            |                    |                                              |  |
| 1.                                                                          | 連続した番号を<br>記号を追加した<br>上がって追加され                                                                                                    | 追加します。追<br>い場所をクリッ<br>れます。▼ボタ | 加した<br>ックしま<br>ンから・ | 番号の右側に説明文を加<br>す。もう一度同じ操作をす<br>任意の番号を追加できま | 叩えるこ<br>すると、<br>す。 | ともできます。<br>記号の数字が一つ繰り                        |  |
|                                                                             | 直線を追加します。直線を追加したい場所にドラッグ操作をすることで範囲を選択することができます。Shiftキーを押しながらドラッグ操作をすると斜め線を追加することができます。                                                                                                    |                               |                     |                                            |                    |                                              |  |
| マスキングを追加します。個人情報を隠すときなどに使用します。<br>マスキングを追加したい場所にドラッグ操作をすることで範囲を選択することができます。 |                                                                                                    |                               |                     |                                            |                    |                                              |  |
| <ul> <li></li></ul>                                                         |                                                                                                    |                               |                     |                                            |                    | 設定します。<br>ターン収録しています。                        |  |
| ▼                                                                           | <ul> <li>○</li> <li>○</li></ul> |                               |                     |                                            |                    |                                              |  |
| ¥.                                                                          | ●の選択                                                                                                    | 影の色と距離<br>します。スラ<br>距離を変更     | 雛を設<br>イダー<br>できま   | 定<br>で<br>す。<br><sup>課</sup> ・             | 2                  | 縁取り線の色と太さ<br>を設定します。スライ<br>ダーで太さを変更で<br>きます。 |  |
| 自加・編                                                                        | 自加・編隼の詳細は "揚メモPro 2"のヘルプファイルから「オブジェクトの追加/編隼]の                                                                                                    |                               |                     |                                            |                    |                                              |  |

追加・編集の詳細は、"撮メモPro 2"のヘルプファイルから[オブジェクトの追加/編集]の 項をご覧ください。

### OCR文字解析

画像化された文字を解析し、テキストファイルに保存することができます。

文字解析したい画像をキャプチャするか、 画像を取り込みます。 出力範囲を調節して文字分析する範囲を 設定します。 ○○○ 文字解析 をクリックします。

文字ダイアログ情報画面に解析した結果 が表示されます。

[文字をコピー]をクリックすると、テキスト 情報がクリップボードにコピーされますの で、メールなどに貼り付けて利用できます。 [テキストファイルで保存]をクリックする と、テキスト情報をテキストファイルで保 存します。

| 0 8800 X-50 A5200 |              |                                                                                                    |
|-------------------|--------------|----------------------------------------------------------------------------------------------------|
| - 52 & HRTEN      | at · 🖄 🖂 🛤 · | a. sexet:                                                                                                    |
| A 2 8 0 1 9 10 10 | o in ip      |                                                                                                    |
|                   |              |                                                                                                    |
|                   | 050 4        |                                                                                                    |
|                   | SEO ×        | 対策セミナー                                                                                                    |
|                   |              | CARDICIPALIA<br>ADVINTO DE DE DE DE DE DE DE DE DE DE DE DE DE                                                                                                    |
|                   |              |                                                                                                    |
|                   | STO REPORT   |                                                                                                    |
|                   | p-s-pro-tak  | NUCLEAR AND AND AND AND AND AND AND AND AND AND                                                                                                    |
|                   | 20010        |                                                                                                    |
|                   | -            |                                                                                                    |
|                   |              | 2:0746/06/06/06/01 [#E0/0702226 4/9021]<br>SECTORE::::::::::::::::::::::::::::::::::::                                                                                                    |
|                   | -            | SECUTIONITYですが多本の語もられたのの中国まで一気に本べる構成も物理<br>したかれてきたら<br>マグマクチョンの目していたがも見がらない                                                                                                    |
|                   | BEAR VELTE   | (他の21年間)(方法主体的)()<br>第四(時間)(市主法官(1)))                                                                                                    |
|                   |              | SUPERIOR AND ALL 2. Hall Depth Energy Optimization/OFERTHLoc                                                                                                    |
|                   |              | 第七二、「小田市」、秋田」、「スニナ、小田田田市島とれる」といわりていたり<br>べった後期にするの意味を行ったで、秋田二の「マモーワード和来をしたね」                                                                                                    |
|                   |              | LULATOR BALL WELCHER HART.<br>UNUSCORDERST. WELCHER HART LIGHT STRATES STOPPIZED &<br>CA. BANER BALLST JALVARA. SARA STOPPIZED STOPPIZED STATE                                                                                                    |
|                   |              | そのため、物理サイトがも近人にとコーザーがどれより目的で、どのようなページにどれ<br>くない場合していなかなどをもので、コーザーの目的を通知できたこグ、つくないが、目<br>たいに見たい通知しまたのであり、マンサージにはなっていたが、目<br>いたいないのであり、「おいろ」、「いたい」、「おいろ」、「おいろ」、「おいろ」、「おいろ」、「おいろ」、「おいろ」、「おいろ」、「おいろ」、「おいろ」、「おいろ」、「おいろ」、「おいろ」、「おいろ」、「おいろ」、「おいろ」、「おいろ」、「おいろ」、「おいろ」、「おいろ」、「おいろ」、「おいろ」、「おいろ」、「おいろ」、「おいろ」、「おいろ」、「おいろ」、「おいろ」、「おいろ」、「おいろ」、「おいろ」、「おいろ」、「おいろ」、「おいろ」、「おいろ」、「おいろ」、「いろ」、「おいろ」、「いろ」、「いろ」、「いろ」、「いろ」、「いろ」、「いろ」、「いろ」、「 |
|                   |              | 第5時では、<br>のたちナーでは1001年間の基本となる情報が、現在主流となっている手法の時分、<br>いたちナーでは1001年間の基本となる情報が、現在主流となっている手法の時分、                                                                                                    |
|                   |              | MARKET CALL MARK CALL MARK ACCURE<br>単純化化します。<br>単体化                                                                                                    |
|                   |              | #K#E374770 v                                                                                                    |
|                   |              |                                                                                                    |
|                   |              | 201622- 94XF9HAC184. 0K 1495026                                                                                                    |

OCR機能はGoogle社提供のCloud Vision API を利用しています。初期設定では、 上限が1日50回までに制限されています。お客様自身で取得されたGoogle社の サービスアカウントを登録いただくことで上限を超えてご利用いただけます。 詳しくは右記のURLをご参照ください。 http://www.medianavi.co.jp/rd/ocr/

### 活用情報

#### 【出力範囲コピー機能】

画面の中の特定の一部分を連続して出力 したい場合に便利な機能です。 1枚目の画像の出力範囲を調節した後、編 集エリア上の画像を右クリックし、[出力範 囲コピー(Y)]を選択するか、メニューバー の[ファイル(F)]-[静止画出力(O)]-[出力 範囲のコピー(Y)]を選択して、出力範囲 をコピーします。その後、別の画像の編集 エリア上で右クリックし、[貼り付け(P)]を すると、出力範囲が貼り付けられます。

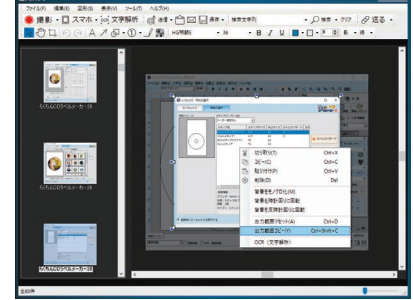

ユーザーサポート

"撮メモPro 2"の操作中に問題や疑問が生じた場合は、正規登録ユーザーの方に限りサポートを受けることができます。

ユーザー登録は、インターネットでオンライン登録、またはユーザー登録カード返送のいずれかの方法 で行えます。

詳細は、ユーザー登録カードの「ユーザー登録方法」(シリアル番号が記載された用紙)をご参照ください。 また、同紙に記載された「お客様控えシリアル番号」はユーザーサポートの際に必要ですので、紛失しない ように保管してください。

お問い合わせの前に以下の事項をご確認ください。

- 1. パソコン本体のメーカー名と機種名(型番)・OSの種類とバージョン・ドライババージョン
- 2. 具体的な症状や疑問点

### 株式会社メディアナビ ユーザーサポート係

〒150-0011 東京都渋谷区東1-10-9 リマージュK 2F

受付時間 10:00~12:00/13:00~16:00(平日:月~金) TEL:03-5467-1781 FAX:03-5467-1780

平成30年 10月 26日 第一版発行

■ 編集·発行

株式会社メディアナビ **MEDIA NAVI** 

〒150-0011 東京都渋谷区東1-10-9 リマージュK 2F

※Windows<sup>®</sup>は米国Microsoft Corporationの米国およびその他の国における登録商標または商標です。
 ※「仕事HACKS<sup>®</sup>」、「撮メモ<sup>®</sup>」は株式会社メディアナビの登録商標です。
 ※Evernoteは、米Evernote社の登録商標です。
 ※Twitter および Twitter ロゴは、アメリカ合衆国また他国々におけるTwitter, Inc.の登録商標です。
 ※YouTubeは、Google Inc.の商標または登録商標です。
 ※YouTubeは、Google Inc.の商標または登録商標です。
 ※iPhoneの商標は、アイホン株式会社のライセンスに基づき使用されています。
 ※App Store<sup>®</sup>は、Apple Inc.のサービスマークです。
 ※IOSは、米国Ciscoの米国およびその他の国における商標または登録商標であり、ライセンスに基づき使用されています。
 ※Android, Google Play, Google Play ロゴは、Google LLC の商標です。
 ※Apm Store<sup>®</sup>は、本文中に記載されている会社名、製品名は各社の商標または登録商標です。

Copyright © 2010-2018 MEDIA NAVI,Inc / CStream Corp. All rights reserved.